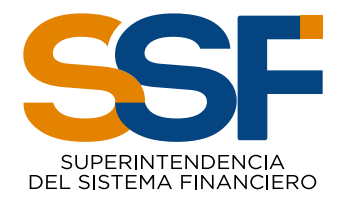

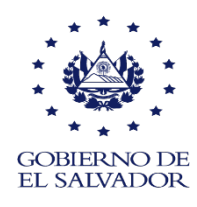

# MANUAL DEL USUARIO SISTEMA DE PLANILLA ÚNICA

SEPTIEMBRE DE 2023

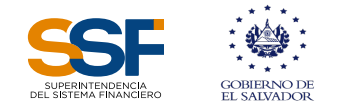

#### 1. Sistema de Planilla Única (SPU)

El SPU es un sistema para la elaboración y presentación de planillas de cotizaciones previsionales (Sistema de Pensiones) y obrero-patronales (Instituto Salvadoreño del Seguro Social-ISSS Salud); es un sistema desarrollado en un ambiente web; por lo tanto, el usuario puede acceder a él desde cualquier lugar, siempre y cuando cuente con un teléfono inteligente, tableta, computadora y una conexión a internet.

Para acceder al SPU el usuario debe ingresar en su navegador la dirección <u>www.planillaunica.ssf.gob.sv</u>, para ello necesita contar con el respectivo usuario y contraseña, para obtenerlo deberá completar el formulario correspondiente, el cual se encuentra en nuestro portal <u>www.ssf.gob.sv</u> o en las páginas web de AFP CONFIA o AFP CRECER, para que le creen el usuario y contraseña.

Es importante indicar que para la presentación y pago de las planillas de cotizaciones previsionales y obrero patronales, se cuenta con los primeros 10 días hábiles de cada mes.

#### 2. Acceso al Sistema de Planilla Única

Cuando ha ingresado en la dirección <u>https://planillaunica.ssf.gob.sv/login?</u>se presentará una pantalla en la cual se muestran los campos para autenticar e ingresar a la aplicación; al autenticarse, deberá tener cuidado de escribir bien el usuario y contraseña para garantizar el acceso al sistema.

En esta pantalla se encuentran las siguientes opciones:

- a. Cambio de contraseña, la cual se utilizará cuando por cualquier motivo no pueda ingresar al SPU.
- b. Registro de empleadores.
- c. Registro de asegurados adscritos a regímenes especiales en el ISSS

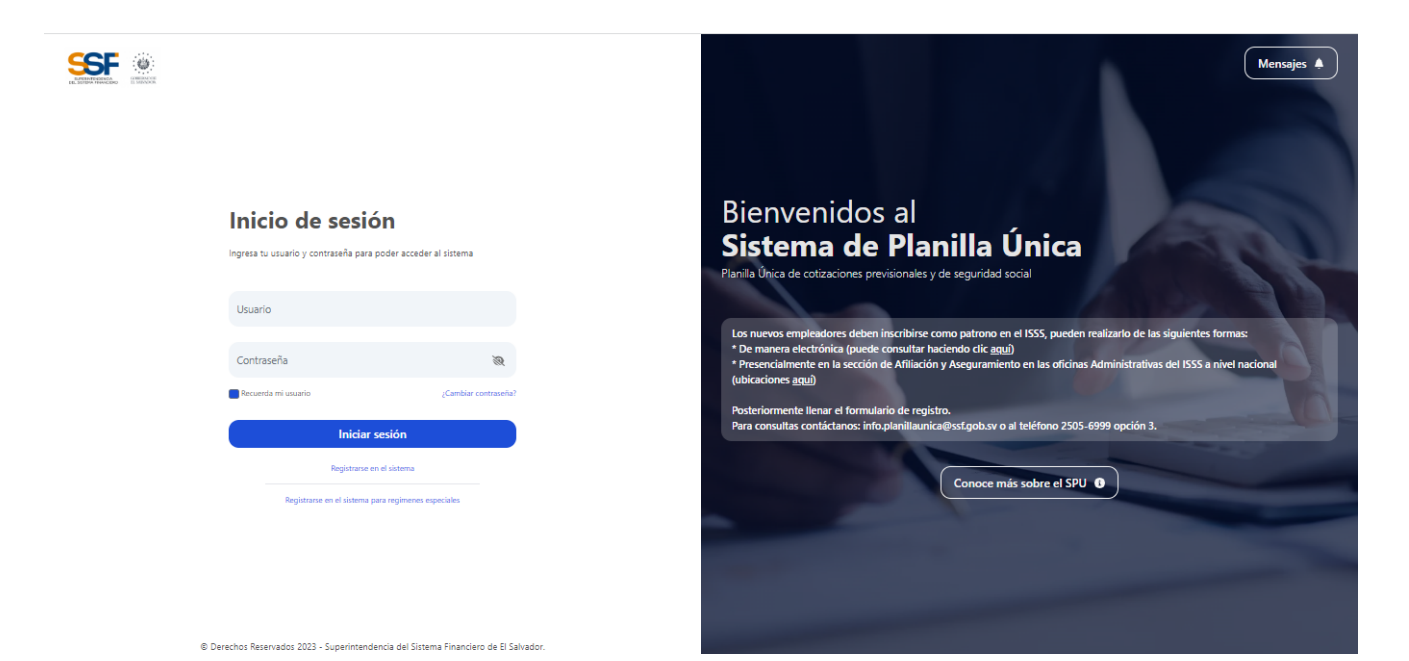

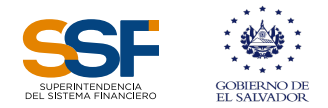

#### 3. Contenido del SPU

Al ingresar al SPU, el sistema muestra una pantalla que contiene, en la parte superior izquierda la identificación del empleador y abajo las áreas de trabajo: Planillas, Reportes, Consultas y Mensajes.

En el lado derecho se presentan las opciones siguientes:

- a. Crear planilla.
- b. Modificatoria de planilla.
- c. Planilla Régimen Especial (solo para empleadores inscritos en régimen especial en el ISSS).

| SSF<br>Januarian     |                                                                          | Cerrar sesión |
|----------------------|--------------------------------------------------------------------------|---------------|
| XYZ, S.A.<br>DE C.V. | Panila / General                                                         |               |
| 025507776            | Planillas                                                                |               |
|                      | En esta sección se encuentran las opciones para generación de Planillas. |               |
| 📋 Planilla           |                                                                          |               |
| Reportes             |                                                                          |               |
| Q Consultas          |                                                                          |               |
| 👃 Mensajes           |                                                                          |               |
|                      | Crear Panila Modificatoria de Planilas Planila Régimen Especial          |               |
|                      |                                                                          |               |
|                      |                                                                          |               |

#### 4. Opción crear planilla

Al seleccionar el área de trabajo "Crear Planilla", se muestra en la pantalla, las dos opciones que tiene el usuario para la creación de la planilla: "Crear Planilla Manual" o "Crear Planilla por Archivo".

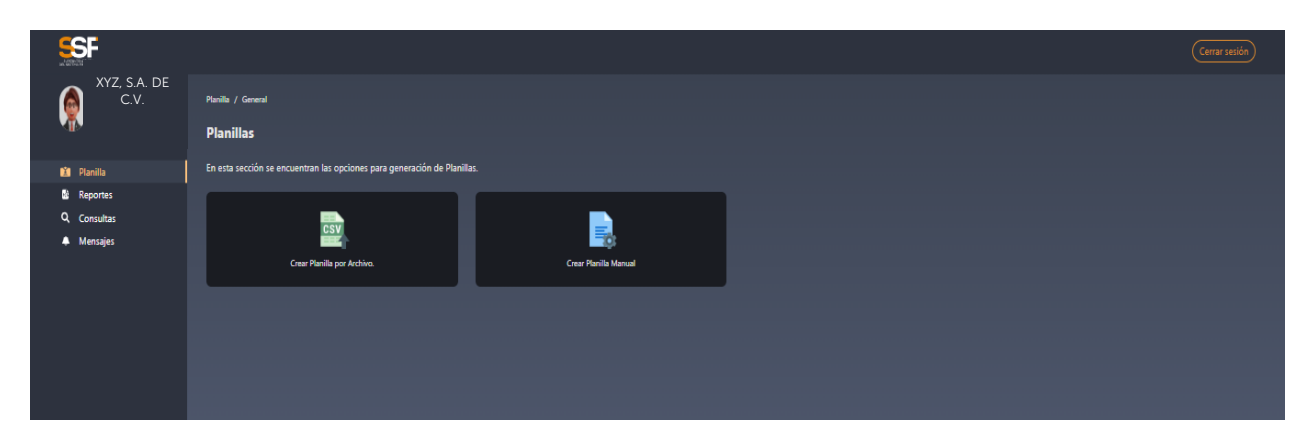

#### 4.1. Crear planilla de forma manual

Al seleccionar la opción "Crear Planilla Manual", se mostrará la pantalla siguiente:

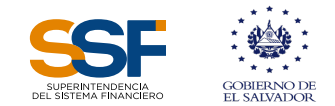

| SSF                  |                                                |                              |                           |                     |                  |              |                  |                 |                   | Cerrar sesión        |
|----------------------|------------------------------------------------|------------------------------|---------------------------|---------------------|------------------|--------------|------------------|-----------------|-------------------|----------------------|
| XYZ, S.A.<br>DE C.V. | Planillas / planilla / Nueva Planilla          |                              |                           |                     |                  |              |                  |                 |                   |                      |
| <b>W</b>             | Crear Planilla                                 |                              |                           |                     |                  |              |                  |                 |                   |                      |
| 🟥 Planilla           | Estimado usuario: Ingresar la inform           | ación correspondiente para p | oder generar la planilla. |                     |                  |              |                  |                 |                   |                      |
| Reportes             |                                                |                              |                           |                     |                  |              |                  |                 |                   |                      |
| Q, Consultas         | Modalidad Pago:                                |                              | Tipo Planilla:            |                     | Año:             |              |                  | Mes:            |                   |                      |
| Mensajes             | Seleccionar Modalidad                          |                              | Planilla Única Previs     | ional y de Segurida | ad Social. 🗸 Sel | eccionar Año |                  | Seleccionar     | Mes               | Ý                    |
|                      | Carga de empleados por pla<br>Agregar empleado | anilla                       |                           |                     |                  |              |                  |                 |                   |                      |
|                      | LINEA 🗧 DUI/NIT 🗧                              | NOMBRE 0                     | APELLIDO 0                | DIAS 0              | HORAS 0          | SALARIO 🗘    | PAGO ADICIONAL 0 | DIAS VACACION 0 | PAGO VACACION 0   | INSTITUCION PREVISIC |
|                      | No data to display                             |                              |                           |                     |                  |              |                  |                 |                   |                      |
|                      | 0 selected / 0 total                           |                              |                           |                     |                  |              |                  |                 |                   |                      |
|                      |                                                |                              |                           |                     |                  |              |                  |                 |                   |                      |
|                      |                                                |                              |                           |                     |                  |              |                  |                 | Entregar Planilla |                      |
|                      |                                                |                              |                           |                     |                  |              |                  |                 |                   |                      |

En dicha pantalla, el usuario debe ingresar la información correspondiente a la modalidad de pago, el tipo de planilla, año y mes de ésta y posteriormente debe hacer clic en el botón "**Agregar empleado**".

| J Seleccionar Número Patronal:      |                  | Seleccionar Centro de T | Frabajo:                   |
|-------------------------------------|------------------|-------------------------|----------------------------|
| Seleccionar Número Patronal         | ~                | Seleccionar Centro      | de Trabajo — 🗸 🗸 🗸 🗸 🗸 🗸 🗸 |
| Tipo de documento:                  |                  | Numero de documento     | (Sin Guiones):             |
| DUI/NIT                             | ~                |                         |                            |
| Institución previsional:            |                  | Número Afiliación:      |                            |
| Seleccionar Institución Previsional | ~ )              | Número Afiliación       |                            |
| Primer Nombre: Mensual              | Planilla Única   | Segundo Nombre:         | 023 03                     |
| Primer Nombre                       |                  | Segundo Nombre          |                            |
| Primer Apellido:                    | lanilla          | Segundo Apellido:       |                            |
| Primer Apellido                     |                  | Segundo Apellido        |                            |
| Apellido Casada:                    |                  |                         | Salario(\$):               |
| Segundo Apellido                    |                  |                         | \$0.00                     |
| Dias Laborados:                     | Horas laboradas: | APELLIDO                | Pago Adicional:            |
| (##                                 | ##               |                         | 0                          |
| Pago Vacación: 0 selected / 0 total |                  | Dias de Vacaciones:     |                            |
| 0                                   |                  | 00                      |                            |
| Observación 01:                     |                  | Observación 02:         | Entrepa                    |
| Seleccionar Codigo                  | ~ )              | Seleccionar Codigo      | ~ )                        |
|                                     |                  |                         |                            |
|                                     |                  |                         | CANCELAR Agregar           |
|                                     |                  |                         |                            |

En la pantalla deberá completar la información requerida para cada uno de los empleados que adicionará a la planilla.

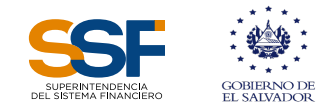

**Nota**: Debe completar todos los datos que sean aplicables, considerando que para ingresar información en los campos: "Días Laborados y "Horas Laborales", debe digitar siempre 2 caracteres numéricos. Por ejemplo, para el caso de "Horas laboradas" 8, debe antepone el 0, de la siguiente forma: 08. Seleccionar 2 códigos de observación, de acuerdo con los datos que está declarando para el trabajador.

Al ingresar los datos de los campos detallados en la pantalla anterior, se habilitarán los botones de "Cancelar" y "Agregar".

El botón "Cancelar" lo redirigirá a la pantalla inicial del Sistema, eliminándose la información que se haya ingresado del trabajador, mientras que el botón "Agregar" le desplegará la siguiente pantalla, para continuar agregando trabajadores o para entregar la planilla:

|                     |                                                             |                                         |                                |                             | (Cerrar setión)                            |
|---------------------|-------------------------------------------------------------|-----------------------------------------|--------------------------------|-----------------------------|--------------------------------------------|
| XYZ, SA. DE<br>C.V. | Planillas / planilla / Nueva Planilla                       |                                         |                                |                             |                                            |
| 0000000             | Crear Planilla                                              |                                         |                                |                             |                                            |
| 👔 Planilla          | Estimado usuario: Ingresar la información correspondiente p | ara poder generar la planilla.          |                                |                             |                                            |
| Reportes            |                                                             |                                         |                                |                             |                                            |
| Q Consultas         | Modalidad Pago:                                             | Tipo Planilla:                          | Año:                           | Mes:                        |                                            |
| Mensajes            | Seleccionar Modalidad                                       | V Planilla Única Previsional y de Segur | idad Social. 🗸 Seleccionar Año | ✓ Sele                      | ccionar Mes 🗸 🗸 🗸                          |
|                     | Carga de empleados por planilla<br>Agregar empleado         |                                         |                                |                             |                                            |
|                     | LINEA © DU(NIT © NOMBRE                                     | APELLIDO © DIAS ©                       | HORAS © SALARIO ©              | PAGO ADICIONAL 🗧 DIAS VACAC | Ion + Pago Vacación + Institución previsic |
|                     | 1                                                           | 30                                      | 08 <b>\$</b> 273.75            | \$0.00 00                   | \$0.00 COF                                 |
|                     | ٠                                                           |                                         |                                |                             | •                                          |
|                     | 0 selected / 1 total                                        |                                         |                                |                             |                                            |
|                     |                                                             |                                         |                                |                             |                                            |
|                     |                                                             |                                         |                                |                             | Entregar Planilla                          |

Finalizado el registro de los afiliados el usuario debe seleccionar la opción "Entregar Planilla", para generar la planilla que se presentará a las instituciones.

Al seleccionar la opción "Entregar Planilla", el sistema separa las planillas por institución, mostrando el total a pagar a cada una de las instituciones previsionales (AFP, ISP, UPISSS) y al ISSS Salud.

El sistema mostrará una pantalla denominada "RESUMEN PLANILLA ÚNICA DE LAS APORTACIONES A LA SEGURIDAD SOCIAL".

En la parte inferior de la pantalla el sistema habilita tres opciones, una para generar el Reporte Resumen, el Detalle Planilla y Presentar Planilla.

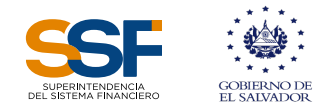

| A XYZ       | C.V. | Pianinas / resumen / kesumen Pianina |                          |                                  |                                 |                                     |                  |
|-------------|------|--------------------------------------|--------------------------|----------------------------------|---------------------------------|-------------------------------------|------------------|
| 000         |      |                                      | RES                      | SUMEN PLANILLA ÚN                | ICA DE LAS APORTA<br>SOCIAL     | ACIONES A LA SEGURII                | DAD              |
| 💼 Planilla  |      |                                      | at subjurk.              | stimado usuario: el contenido de | esta planilla es de caràcter co | onfidencial, salvo excepciones lega | les              |
| Reportes    |      |                                      | DUI/NIT:                 | Númer                            | o de planilla:                  | Período de presentaci               | ión:             |
| Q Consultas |      |                                      |                          | 1068                             |                                 | 2023-06                             |                  |
| 🐥 Mensajes  |      |                                      | Nombre del<br>empleador: |                                  |                                 |                                     |                  |
|             |      |                                      | A. PENSIONES             | N° DE EMPLEADOS                  | MONTO A PAGAR                   | RENTABILIDAD/RECARGO                | TOTAL A PAGAR    |
|             |      |                                      | AFP CONFIA               |                                  |                                 |                                     | \$24.01          |
|             |      |                                      | Total                    |                                  |                                 |                                     | \$24.01          |
|             |      |                                      | B. ISSS                  | N° DE EMPLEADOS                  | MONTO A PAGAR                   | RENTABILIDAD/RECARGO                | TOTAL A PAGAR    |
|             |      |                                      |                          |                                  | \$0.00                          |                                     | \$0.00           |
|             |      |                                      | Total                    |                                  | \$0.00                          | \$0.00                              | \$0.00           |
|             |      |                                      | C. INSAFORP              | N° DE EMPLEADOS                  | MONTO A PAGAR                   | RENTABILIDAD/RECARGO                | TOTAL A PAGAR    |
|             |      |                                      | INSAFORP                 |                                  |                                 |                                     | \$0.00           |
|             |      |                                      | Total                    |                                  | \$0.00                          |                                     | \$0.00           |
|             |      |                                      |                          | N° DE EMPLEADOS                  | MONTO A PAGAR                   | RENTABILIDAD/RECARGO                | TOTAL A PAGAR    |
|             |      |                                      | TOTAL A PAGAR:           |                                  | \$23.96                         | <b>\$0.05</b>                       | \$24.01          |
|             |      |                                      |                          |                                  |                                 |                                     |                  |
|             |      |                                      |                          | Reporte Resume                   | en Detal                        | le Planilla Pr                      | esentar Planilla |

Con la información de la pantalla anterior, podrá constatar los montos a pagar en concepto de Cotizaciones Previsionales y Aportaciones a la Seguridad Social, según los registros cargados.

Así mismo, podrá hacer clic en los botones **"Reporte Resumen"**, y **"Detalle Planilla**", para revisar la información correspondiente, los cuales se generan en calidad de borrador, luego de asegurarse que la información que se está declarando en la planilla está completa y es correcta, puede dar clic en el botón **"Presentar Planilla"**; pero podrá dar clic en el botón **"Cancelar"** si identifica errores para realizar los ajustes pertinentes.

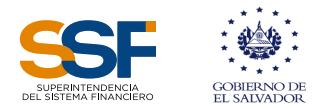

Al hacer clic en el botón "Reporte Resumen", se generará la siguiente pantalla:

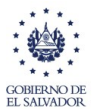

RESUMEN DE PLANILLA ÚNICA DE LAS APORTACIONES A LA SEGURIDAD SOCIAL

Estimado usuario: el contenido de esta planilla es de carácter confidencial, salvo excepciones legales. DUI / NIT: Número de Planilla: Período de Presentación: 1226 03/2023 Nombre del empleador: A. Pensiones Nº. Empleados Monto a Pagar Multa / Recargo Total

|               |               | 0.72          | 2.52            |        |
|---------------|---------------|---------------|-----------------|--------|
| AFP CONFIA    | 1             | 160.00        | 0.00            | 160.00 |
| Total         | 1             | 160.00        | 0.00            | 160.00 |
| B. ISSS       | N°. Empleados | Monto a Pagar | Multa / Recargo | Total  |
| ISSS          | 1             | 105.00        | 0.00            | 105.00 |
| Total         | 1             | 105.00        | 0.00            | 105.00 |
|               |               |               |                 |        |
| B. ISSS       | N°. Empleados | Monto a Pagar | Multa / Recargo | Total  |
| INSAFORP      | 1             | 0             | 0               | 0      |
| Total         | 1             | 0             | 0               | 0      |
|               |               |               |                 |        |
| Total a Pagar | 1             | 265.00        | 0.00            | 265.00 |

Al hacer clic en el botón "Detalle Planilla" se genera la planilla con el detalle de los empleados a declarar y las cotizaciones a la seguridad social e institución previsional correspondiente:

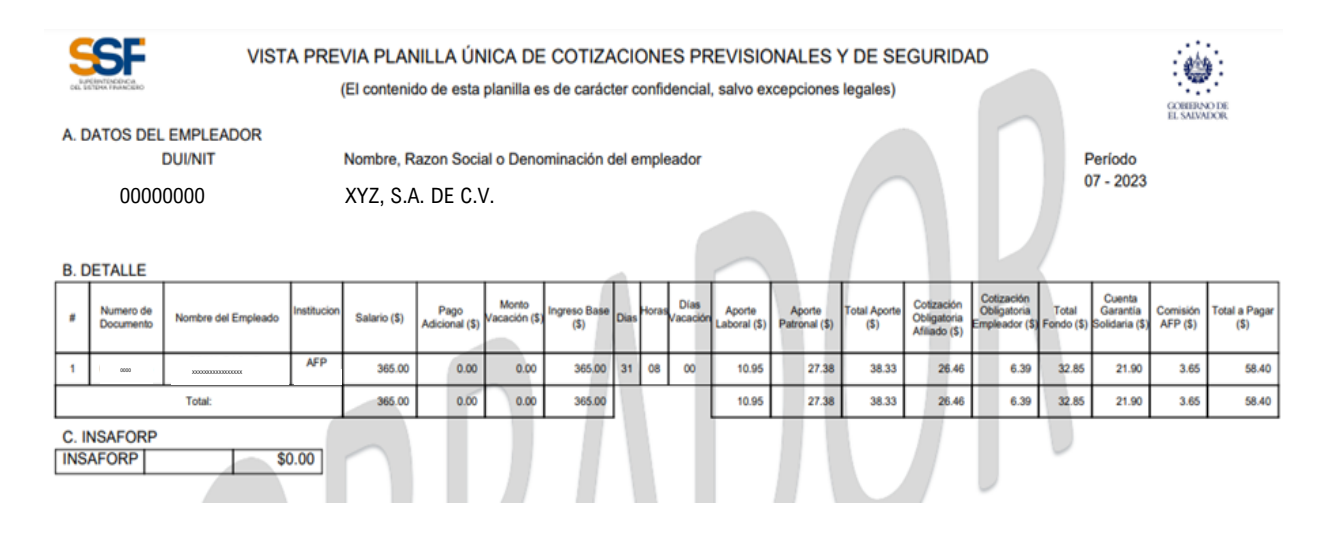

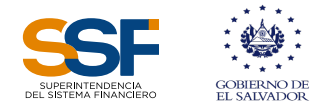

Al hacer clic en el botón "Presentar Planilla", el sistema mostrará la pantalla siguiente:

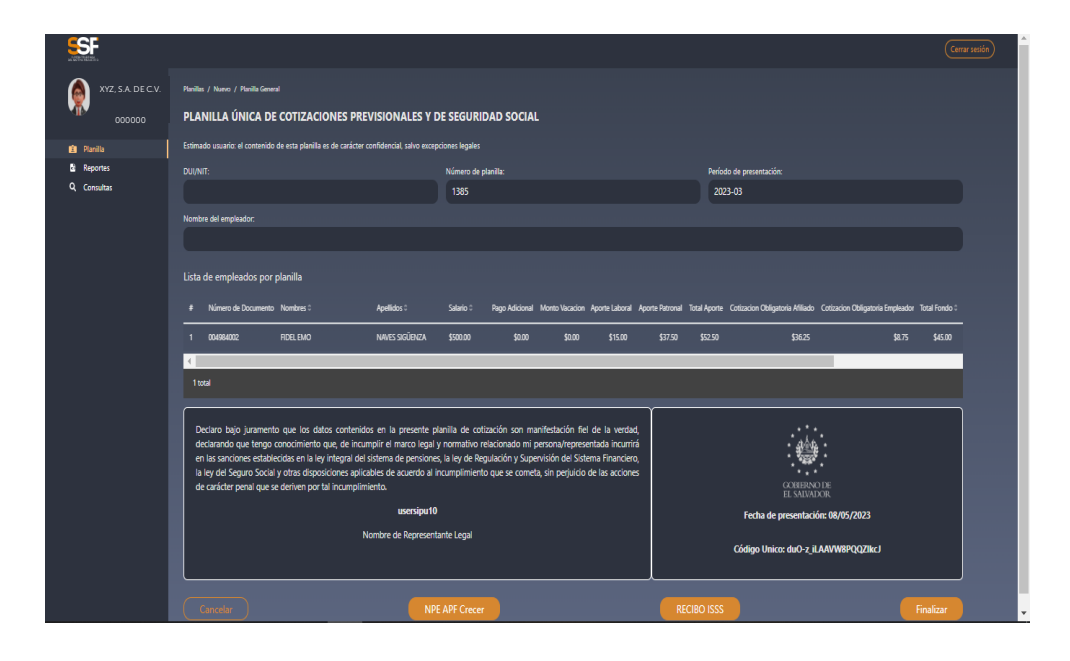

Debe tener presente que, mientras no se dé clic al botón "Presentar Planilla", esta no será enviada a las instituciones previsionales y de seguridad social, según corresponda, por lo tanto, no quedará registrada en la base de datos. Presentada la planilla, esta queda en firme, por lo que ya no contendrá la palabra "Borrador", la cual puede ser consultada y generada en formato pdf. en el menú "Consultas".

Los botones para generar NPE o recibo ISSS dependerán de las instituciones que aparezcan detalladas en el resumen. Estos pueden ser generados en cualquier momento, mientras no se haya realizado el pago en la institución bancaria correspondiente, pero debe tenerse en cuenta que tienen que ser cancelados a más tardar en la fecha máxima de pago, publicada por la institución destinataria de las cotizaciones y aportes patronales.

Por ejemplo y de acuerdo con la pantalla anterior, el usuario tendrá la opción de hacer clic en los botones **"NPE AFP Crecer"**, (en caso de que la información agregada o cargada en el SPU que contiene los registros de dicha **AFP**, o puede darse el caso que aparezcan también **"NPE AFP Confía"**, si cargó información de ambas, y se generará la pantalla siguiente:

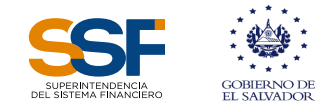

| SISTEMA DE PLANILLA ÚNICA<br>COMPROBANTE DE PAGO DE LAS APORTACIONES AL FONDO<br>DE PENSIONES Y SEGURIDAD SOCIAL<br>NÚMERO DE MANDAMIENTO: 70338 |                                               |                                                               |                                                                             |                            |  |
|----------------------------------------------------------------------------------------------------|-----------------------------------------------|---------------------------------------------------------------|-----------------------------------------------------------------------------|----------------------------|--|
| DATOS DEL EMPLEADOR<br>Nombre del empleador:<br>DUI/NIT:                                                                                         | :<br>XYZ, S.A. DE C.V.<br>Numero de planilla: | Periodo:                                                      | Tipo de planilla:                                                           |                            |  |
| 0000000000                                                                                                    | 32566                                         | 06 - 2023                                                     | Ordinaria                                                                   | J                          |  |
| DETALLE DE PAGO<br>Monto de Cotizaciones<br>\$ 87.50                                                                                             | Rentabilidad dejad<br>\$ 0.20                 | ia de T<br>\$                                                 | Fotal Pagar<br>\$ 87.70                                                     |                            |  |
| NPE: 054500008770000                                                                                                    | 0061206202300920230                           | 7317                                                          | Fecha de vencimiento del                                                    | 31/07/2023                 |  |
| Nombre y Firma del Emple                                                                                                    | ador, Representante Leg                       | al o Apoderado                                                | Firma y Sello                                                               | de Recibido                |  |
| Fecha y Hora de emisión:                                                                                                    | 30/07/2023 02:35                              | PM                                                            |                                                                             | AFP                        |  |
|                                                                                                    | SIST<br>COMPROBANTE DE<br>DE PEN<br>NÚME      | EMA DE PLAI<br>E PAGO DE LAS<br>ISIONES Y SEG<br>ERO DE MANDA | NILLA ÚNICA<br>3 APORTACIONES AL FONDO<br>3 JURIDAD SOCIAL<br>MIENTO: 70338 | COURDING DE<br>EL SAUVADOR |  |
| DATOS DEL EMPLEADOR                                                                                                    | 1                                             |                                                               |                                                                             | ]                          |  |
| Nombre del empleador:                                                                                                    | XYZ, S.A. DE C.V.                             |                                                               |                                                                             |                            |  |
| DUI/NIT:                                                                                                    | Numero de planilla:                           | Periodo:                                                      | Tipo de planilla:                                                           |                            |  |
| 0000000000                                                                                                    | 32566                                         | 06 - 2023                                                     | Ordinaria                                                                   | ]                          |  |
| DETALLE DE PAGO                                                                                                    |                                               |                                                               |                                                                             |                            |  |
| Monto de Cotizaciones                                                                                                    | Rentabilidad dejad                            | ia de T                                                       | fotal Pagar                                                                 |                            |  |
| \$ 87.50                                                                                                    | \$ 0.20                                       | \$                                                            | \$ 87.70                                                                    |                            |  |
| NPE: 054500008770000                                                                                                    | 0061206202300920230                           | 7317                                                          | Fecha de vencimiento del                                                    | 31/07/2023                 |  |

Si hace clic en el botón del "Recibo ISSS", el sistema mostrará la pantalla siguiente:

| XYZ, S.A. DE<br>C.V.<br>00000000                | RECIBO ISSS<br>Estimado usuario: el contenido de esta planilla es de carácter confidencial, salvo excepciones legales<br>Regresar                                                                                                    |  |  |  |  |  |
|-------------------------------------------------|----------------------------------------------------------------------------------------------------|--|--|--|--|--|
| <ul><li>e Planilla</li><li>e Reportes</li></ul> | E   ∀ ~   ∀ Dibujar ~ & ID   Lectura en voz alta - + ED   1 de 1   ♀   B Q   ⊕ ED   ⊗                                                                                                    |  |  |  |  |  |
| Consultas                                       | SISTEMA DE PLANILLA ÚNICA<br>SISTEMA DE PLANILLA ÚNICA<br>SISTEMA DE PLANILLA ÚNICA                                                                                                    |  |  |  |  |  |
|                                                 | Periodo: 202303 FACTURACIÓN DIRECTA Periodo: 202303 FACTURACIÓN DIRECTA<br>Corr. planilla: Corr. planilla:                                                                                                    |  |  |  |  |  |
|                                                 | CONCEPTO         COTIZACIONES         MULTA         CONCEPTO         COTIZACIONES         MULTA           25%         0TROS         25%         0TROS         CONCEPTO         COTIZACIONES         MULTA                                                                                                    |  |  |  |  |  |
|                                                 | Salud         105.00         \$ 26.25         \$ 0.00         Salud         105.00         \$ 8.625         \$ 0.00                                                                                                    |  |  |  |  |  |
|                                                 | NSA-ORP 0 \$1000 \$1000 NSA-ORP 0 \$1000 \$1000 NSA-ORP 0 \$1000 \$1000 NSA-ORP 0 \$1000 \$1000 NSA-ORP 0 \$1000 NSA-ORP 0 \$1000 NSA-OR |  |  |  |  |  |
|                                                 | FECHA DE VENCIMIENTO TOTAL FECHA DE VENCIMIENTO TOTAL                                                                                                    |  |  |  |  |  |
|                                                 | 2804/2023 \$131.25 2804/2023 \$131.25                                                                                                    |  |  |  |  |  |
|                                                 |                                                                                                    |  |  |  |  |  |
|                                                 | CORCEPTO RECARGO DEL 5% CORCEPTO RECARGO DEL 5% CORCEPTO RECARGO DEL 5% CORCEPTO RECARGO DEL 5% CORCEPTO RECARGO DEL 5%                                                                                                    |  |  |  |  |  |
|                                                 | INSAFORP \$0.00                                                                                                    |  |  |  |  |  |
|                                                 | FECHA DE VENCIMIENTO TOTAL FECHA DE VENCIMIENTO TOTAL                                                                                                    |  |  |  |  |  |
|                                                 | Hasta el:         13/05/2023         \$ 136.50         Hasta el:         13/05/2023         \$ 136.50                                                                                                    |  |  |  |  |  |
|                                                 | CONCEPTO RECARGO DEL 10% CONCEPTO RECARGO DEL 10%                                                                                                    |  |  |  |  |  |
|                                                 | Salud         \$10,50         Salud         \$10,50                                                                                                    |  |  |  |  |  |
|                                                 | INSAFORP \$ 0.00 INSAFORP \$ 0.00                                                                                                    |  |  |  |  |  |
|                                                 | FECHA DE VENCIMIENTO         TOTAL         FECHA DE VENCIMIENTO         TOTAL                                                                                                    |  |  |  |  |  |
|                                                 | Despues de:         1305/2023         \$ 141.75           Despues de:         1305/2023         \$ 141.75                                                                                                    |  |  |  |  |  |
|                                                 | SERVIC KOLECI UK, PAVUK DE FIRMAR Y SELLAR SERVIC GUECI DIR, PAVOR DE FIRMAR Y SELLAR<br>AL REVERSO DEL FORMULARIO EN LAS PARTES EL REVERSO DEL FORMULARIO EN LAS PARTES<br>ESTE RCIBO SERVI AULIDO CON LA FIRMA DEL CALERO, SELLO O<br>ESTE RECIBO SERVI AULIDO CON LA FIRMA DEL CALERO, SELLO O<br>IMPRESION DE LA MACUINA REGISTRADORA<br>IMPRESION DE LA MACUINA REGISTRADORA                                                                                                    |  |  |  |  |  |

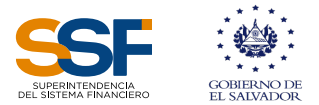

Para finalizar el proceso de presentación de planillas (manual), hará clic en el botón "**Regresar**" de la pantalla anterior y luego clic en el botón "**Finalizar**".

| SF                |                                                                                                    | (Cemar sesión)                                                                                           |  |  |  |  |  |
|-------------------|----------------------------------------------------------------------------------------------------|----------------------------------------------------------------------------------------------------|--|--|--|--|--|
| XYZ, S.A. DE C.V. | Puellas / Hans / Paella Gaend<br>PLANILLA ÚNICA DE COTIZACIONES PREVISIONALES Y DE SEGURIDAD SOCIAL                                                                                                    |                                                                                                    |  |  |  |  |  |
| 1 Panila          | Estimado usuario: el contenido de esta planilla es de carácter confidencial, salvo excepciones legales                                                                                                    |                                                                                                    |  |  |  |  |  |
| Reportes          | r<br>DUI/NT: Número de planita: Parido o                                                                                                    | de presentación:                                                                                         |  |  |  |  |  |
| Q. Consultas      | 1385 2023-                                                                                                    | 03                                                                                                    |  |  |  |  |  |
|                   | Nombre del empleador.                                                                                                    |                                                                                                    |  |  |  |  |  |
|                   |                                                                                                    |                                                                                                    |  |  |  |  |  |
|                   | Lista de empleados por planilla                                                                                                    |                                                                                                    |  |  |  |  |  |
|                   | # Número de Documento Nombros 1 Apolídos 1 Salario 7 Rego Adicional Monto Vacación Aporte Laboral Aporte Patronal Total Aporte G                                                                                                    | otizacion Obligatoria Alliado Cotizacion Obligatoria Empleador Total Fondo :                             |  |  |  |  |  |
|                   | 1 \$500.00 \$0.00 \$15.00 \$37.50 \$52.50                                                                                                    | \$96.25 \$6.00                                                                                           |  |  |  |  |  |
|                   | 4                                                                                                    |                                                                                                    |  |  |  |  |  |
|                   | 1 tool                                                                                                    |                                                                                                    |  |  |  |  |  |
|                   | Decare baje jumente que los datos contenidos en la presente planita de cottación son mantestación fel de la verbad,<br>dectarendo que tengo conocimiento que, de incungrir el marco legal y normalho relacionado mi personalversentada incunsiá<br>en las anconce establecidas en la ny integral de tastema de persiones, la loy de Regulación y Supervisión de Sotema Franciene,<br>la ley de Segues Colar y des disponses avicables de actuación el normalimiento que se coneta, sin prejusión de las actores<br>de carácter penal que se deniem por tal incumplimiento.<br>sensigne10<br>Nombre de Representante Legal | CEUROPCE IS<br>EXTENSION<br>Fecha de presentación: 04/05/2023<br>Código Unico: duO -2, ILANVINIPOQUIA: J |  |  |  |  |  |
|                   | Canadar NPE APF Crecer RECIBO ISSS                                                                                                    | Finalizar                                                                                                |  |  |  |  |  |

#### 4.2. Creación de planilla por archivo

Al seleccionar la opción "Crear Planilla por Archivo", deberá crear los encabezados de la planilla a elaborar, que se muestran en la imagen siguiente:

| SSF.                                                                 |                                                                                            |                               |                                | Cerrar sesión |
|----------------------------------------------------------------------|--------------------------------------------------------------------------------------------|-------------------------------|--------------------------------|---------------|
| XYZ, SA<br>DE C.V.                                                   | Plavilla / Namo / Plavila General<br>PLANILLA ÚNICA DE COTIZACIONES PREVISIONALES Y DE     | SEGURIDAD SOCIAL              |                                |               |
| 🖄 Planilla                                                           | Estimado usuario: el contenido de esta planilla es de carácter confidencial, salvo excepci | ones legales                  |                                |               |
| <ul> <li>Reportes</li> <li>Q. Consultas</li> <li>Mensajes</li> </ul> | NIT/DUI empleador: 06140403061075                                                          |                               |                                |               |
|                                                                      | Seleccionar tipo Planilla:                                                                 | Seleccionar Número Patronal:  | Seleccionar Centro de Trabajo: |               |
|                                                                      | Planilla Única Previsional y de Seguridad Social.                                          | Seleccionar Número Patronal V | Seleccionar Centro de Trabajo  | ~ )           |
|                                                                      | Modalidad Pago:                                                                            |                               |                                |               |
|                                                                      | Seleccionar Modalidad v                                                                    | Seleccionar Año 🗸             | Seleccionar Mes                | ~)            |
|                                                                      | Carga de empleados por planilla<br>Seleccionar archivo Ninguno archivo selec.              |                               |                                |               |
|                                                                      | Cancelar                                                                                   |                               | Cargar Infor                   | mación        |

En esta opción, para poder cargar la información del archivo, el usuario deberá tomar en cuenta que al completar los datos requeridos en los campos detallados en la pantalla, se debe cargar el archivo en formato csv, el cual podrá usar el separador de "coma" o el de "punto y coma", según esté configurado el separador de su computadora, cuya estructura tiene que ser la siguiente:

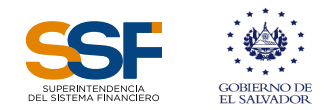

| No. | Nombre del Campo                              | Cantidad<br>de<br>caracteres | Tipo de<br>Carácter              | Obligatorio                                                                                                    |
|-----|-----------------------------------------------|------------------------------|----------------------------------|----------------------------------------------------------------------------------------------------|
| 1   | NIT Persona Jurídica o<br>DUI Persona Natural | 14 o 9                       | Texto                            | Si<br>Datos empleador, solo números sin guiones                                                                                                    |
| 2   | Número Patronal                               | 9                            | Texto                            | Si<br>Solo números                                                                                                    |
| 3   | Período de la Planilla                        | 6                            | Texto                            | Si<br>En formato mes/año. Ejemplo: 062023                                                                                                    |
| 4   | Correlativo Centro de<br>Trabajo              | 3                            | Texto                            | Si<br>Inscritos en el ISSS                                                                                                    |
| 5   | Número de Documento<br>del Trabajador         | 20                           | Texto                            | Si<br>Sin guiones                                                                                                    |
| 6   | Tipo de Documento                             | 2                            | Texto                            | Si<br>01 – DUI / 02 – Pasaporte / 03 Carné de<br>Minoridad / 04 Carné de Residente                                                                                                    |
| 7   | Número Afiliación al ISSS<br>del trabajador   | 9                            | Texto                            | Si<br>Sólo números                                                                                                    |
| 8   | Institución Previsional                       | 3                            | Texto                            | COF – AFP Confía<br>MAX – AFP Crecer<br>ISP – Instituto Salvadoreño de<br>Pensiones<br>ISS – Unidad de Pensiones del ISSS<br><b>Nota:</b> No se debe completar si el código<br>de observación es 13, 15 o 23 |
| 9   | Primer nombre                                 | 40                           | Texto                            | Si                                                                                                    |
| 10  | Segundo nombre                                | 40                           | Texto                            | Si existe<br><b>Nota:</b> En este campo agrega el segundo o<br>más nombres.                                                                                                    |
| 11  | Primer apellido                               | 40                           | Texto                            | Si                                                                                                    |
| 12  | Segundo apellido                              | 40                           | Texto                            | Si existe                                                                                                    |
| 13  | Apellido de casada                            | 40                           | Texto                            | Se complementa solo en los casos de<br>mujeres que utilicen el apellido del<br>esposo como apellido de casada                                                                                                |
| 14  | Salario                                       | 9                            | Numérico<br>con dos<br>decimales | Si<br>Siempre debe ser mayor a cero                                                                                                    |
| 15  | Pago Adicional                                | 9                            | Numérico<br>con dos<br>decimales | Obligatorio solo para códigos de<br>observación 02, 10 y 21, para los demás<br>códigos deberá llenarlo con cero.                                                                                             |

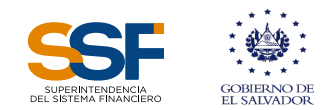

| 16 | Monto de Vacación  | 9 | Numérico<br>con dos<br>decimales | Obligatorio solo para códigos de<br>observación 09, 10, 20 y 21, para los<br>demás códigos deberá llenarlo con cero. |
|----|--------------------|---|----------------------------------|----------------------------------------------------------------------------------------------------|
| 17 | Días               | 2 | Numérico<br>entero               | Si<br>debe ser mayor a cero                                                                                          |
| 18 | Horas              | 2 | Numérico<br>entero               | Si<br>debe ser mayor a cero                                                                                          |
| 19 | Días Vacación      | 2 | Numérico<br>entero               | Obligatorio solo para código de<br>observación 09, 10, 20 y 21, para los<br>demás códigos deberá llenarlo con cero.  |
| 20 | Código Observación | 2 | Texto                            | Si<br>(Ver catálogo de códigos de observación)                                                                       |
| 21 | Código Observación | 2 | Texto                            | Si<br>(Ver catálogo de códigos de observación)                                                                       |

#### Catálogo de Códigos de Observación

| Código | Concepto                                                     | Aplica para<br>Empleadores    | Validaciones                                                                                                    |
|--------|--------------------------------------------------------------|-------------------------------|----------------------------------------------------------------------------------------------------|
| 00     | Si no se tiene ningún<br>código de observación a<br>detallar | Persona Natural y<br>Jurídica | El campo no deberá ir vacío                                                                                                    |
| 01     | Sin cambios con respecto<br>al mes anterior                  | Persona Natural y<br>Jurídica | Validar que no se hayan realizado cambios<br>respecto al período anterior.                                                                                                    |
| 02     | Pagos adicionales                                            | Persona Natural y<br>Jurídica | Permite que se ingresen valores en caso de<br>existir un Pago Adicional.                                                                                                    |
| 03     | Aprendices                                                   | Persona Natural y<br>Jurídica | Permite declarar a los empleados con estatus de aprendices.                                                                                                    |
| 04     | Pensionado                                                   | Persona Natural y<br>Jurídica | Con este código se debe identificar a los afiliados<br>que están pensionados por vejez en el sistema<br>previsional e invalidez por riesgo común.<br><b>Nota</b> : Estos pensionados solo cotizarán al<br>sistema previsional. |
| 05     | Licencia                                                     | Persona Natural y<br>Jurídica | Permite declarar los empleados que han estado<br>de licencia, pudiendo consignar menos días de<br>los días calendario.                                                                                                    |
| 06     | Incapacidad                                                  | Persona Natural y<br>Jurídica | Permite declarar los empleados que han<br>estado de incapacidad médica, pudiendo<br>consignar menos días de los días calendario.                                                                                               |

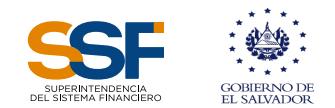

| 07 | Retiro del Trabajador<br>de la empresa            | Persona Natural y<br>Jurídica | Se debe utilizar de manera obligatoria cuando el<br>empleado se retira de la empresa en el mes de<br>devengue correspondiente.                                                                                                    |
|----|---------------------------------------------------|-------------------------------|----------------------------------------------------------------------------------------------------|
| 08 | Ingreso o Reingreso<br>del Trabajador             | Persona Natural y<br>Jurídica | Se debe utilizar cuando se registre el ingreso o reingreso de un trabajador.                                                                                                    |
| 09 | Vacaciones                                        | Persona Natural y<br>Jurídica | Permite ingresar valores en Monto y días de vacación y no permite Pago Adicional.                                                                                                    |
| 10 | Vacaciones más pagos<br>adicionales               | Persona Natural y<br>Jurídica | Permite ingresar valores en Monto y días de<br>vacación y Pago Adicional                                                                                                    |
| 11 | Planillas catorcenales y semanales fraccionadas   | Persona Natural y<br>Jurídica | Permite declarar a los empleados con las modalidades de pago semanal y catorcenal.                                                                                                    |
| 12 | Cotizaciones patronales<br>por subsidios del ISSS | Persona Natural y<br>Jurídica | Con este código se detallan los trabajadores que<br>reciben subsidio por incapacidad y el empleador<br>deberá pagar el aporte patronal (8.75%) del<br>subsidio.<br>Para utilizar este código en los casos de<br>empleados que han laborado durante el mes y al<br>mismo tiempo han gozado de subsidio, deberán<br>declararse un registro primero necesariamente<br>con el código 06 y el segundo con el código 12,<br>los cuales deberán ir continuos. |
| 13 | Cotizante al IPSFA                                | Persona Natural y<br>Jurídica | Identifica al cotizante al IPSFA, no es necesario<br>que declare institución previsional, solo cotizará<br>ISSS.                                                                                                    |
| 14 | Cotizante Bienestar<br>Magisterial                | Persona Natural y<br>Jurídica | Identifica al cotizante de Bienestar Magisterial<br>aplica únicamente para el Ministerio de<br>Educación y sus pagadurías, solo cotizará al<br>Sistema Previsional.                                                                                                    |
| 15 | Régimen especial del<br>Sector Doméstico          | Persona Natural               | Solo podrán reportar empleados con este<br>código, los empleadores que estén registrados<br>en este régimen.                                                                                                    |
| 16 | Régimen especial de<br>Marino mercante            | Persona Jurídica              | Solo pueden reportar empleados con este<br>código los empleadores que estén registrados<br>para el régimen de marinos mercantes.                                                                                                    |
| 17 | Régimen especial de<br>regidores                  | Persona Jurídica              | Este régimen solo lo reportan las Alcaldías, y<br>para poder reportar a un empleado con este<br>código debe estar registrado como Regidor en<br>el ISSS.                                                                                                    |
| 18 | Complemento de<br>salario                         | Persona Natural y<br>Jurídica | Con este Código se deberán reportar los<br>complementos de salarios, aplica solo en<br>planillas complementarias y para empleados<br>reportados en planillas del mismo período.                                                                                                    |
| 19 | Retiro por<br>fallecimiento del<br>trabajador     | Persona Natural y<br>Jurídica | Con este Código se deberá reportar a los<br>empleados que se retiran de las planillas por<br>fallecimiento en el período que se está<br>presentado.                                                                                                    |

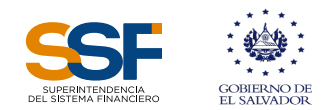

| 20 | Vacaciones Salario<br>Mixto                        | Persona Natural y<br>Jurídica | Aplica para reportar las Vacaciones de los<br>empleados que se calculan según el numeral 2<br>del Art. 183 del Código de Trabajo.                                                                                                    |
|----|----------------------------------------------------|-------------------------------|----------------------------------------------------------------------------------------------------|
| 21 | Pagos Adicionales y<br>Vacaciones Salario<br>Mixto | Persona Natural y<br>Jurídica | Aplica para reportar las Vacaciones de los<br>empleados que se calculan según el numeral 2<br>del Art. 183 del Código de Trabajo y permite<br>también agregar valores de Pagos Adicionales                                                                             |
| 22 | Pago de<br>complemento por<br>subsidio             | Persona Natural y<br>Jurídica | Con este código se detallan los trabajadores que<br>reciben un complemento de salario por los días<br>que recibe subsidio por incapacidad del ISSS y<br>que el patrono debe pagar la parte que le<br>corresponde de las cotizaciones de la AFP por<br>ese complemento. |
| 23 | Trabajador<br>independiente<br>régimen general     | Persona Natural               | Aplica para trabajadores independiente del<br>régimen general que solamente cotizan al ISSS                                                                                                    |

Una vez se tenga listo el archivo a cargar, dará clic en el botón **"Seleccionar Archivo"**, y luego en el botón **"Cargar Información"**.

Al cargar el archivo correspondiente de la planilla a presentar, el sistema validará la información y realizará los cálculos correspondientes, generando un resumen de la información cargada. Dicho resumen es similar al descrito en la elaboración de la planilla manual, el cual puede descargase en formato pdf, dando clic en el botón "Reporte resumen".

| L'OFFICIELON.                 |                                             |                          |                      |                  |                           |             |                         |                  |
|-------------------------------|---------------------------------------------|--------------------------|----------------------|------------------|---------------------------|-------------|-------------------------|------------------|
| XYZ, SA. DE C.V.<br>000000000 | fan maas y fesurinan y fesurinan y aasarina | RESUM                    | IEN PLANILL          | A ÚNICA E        | DE LAS APORTA<br>SOCIAL   | CIONE       | S A LA SEGURID          | AD               |
| 💼 Planilla                    |                                             | Estimation Estimation    | do usuario: el conte | nido de esta pla | anilla es de carácter cor | nfidencial, | salvo excepciones legal | 25               |
| Reportes                      |                                             | DUI/NIT:                 |                      | Número de pla    | anilla:                   |             | Período de presentació  | in:              |
| Mensaies                      |                                             |                          |                      | 106809           |                           |             | 2023-06                 |                  |
|                               |                                             | Nombre del<br>empleador: |                      |                  |                           |             |                         |                  |
|                               |                                             | A. PENSIONES             | N° DE EMPLEADO       | s M              | ONTO A PAGAR              | RENTAB      | ILIDAD/RECARGO          | TOTAL A PAGAR    |
|                               |                                             | AFP CONFIA               |                      |                  |                           |             |                         | \$24.01          |
|                               |                                             | Total                    |                      |                  |                           |             |                         | \$24.01          |
|                               |                                             | B. ISSS                  | N° DE EMPLEADO       | s M              | IONTO A PAGAR             | RENTAB      | ILIDAD/RECARGO          | TOTAL A PAGAR    |
|                               |                                             |                          |                      |                  | \$0.00                    |             | \$0.00                  | \$0.00           |
|                               |                                             | Total                    |                      |                  | \$0.00                    |             |                         | \$0.00           |
|                               |                                             | C. INSAFORP              | N° DE EMPLEADO       | s M              | IONTO A PAGAR             | RENTAB      | ILIDAD/RECARGO          | TOTAL A PAGAR    |
|                               |                                             | INSAFORP                 |                      |                  | \$0.00                    |             | \$0.00                  | \$0.00           |
|                               |                                             | Total                    |                      |                  | \$0.00                    |             | \$0.00                  | \$0.00           |
|                               |                                             |                          | N° DE EMPLEADO       | s M              | ONTO A PAGAR              | RENTAB      | ILIDAD/RECARGO          | TOTAL A PAGAR    |
|                               |                                             | TOTAL A PAGAR:           | 1                    |                  | \$23.96                   |             | \$0.05                  | \$24.01          |
|                               |                                             | Cancelar                 | Reporte R            | lesumen          | Detalle                   | e Planilla  | a Pre                   | esentar Planilla |

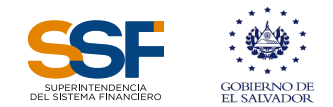

De igual manera, al dar clic en el botón "Detalle planilla" se generará la planilla de manera detallada en la cual se puede verificar para cada trabajador declarado, las cotizaciones y aportes realizados, presentando la opción de descargarla en formato pdf, para el control y resguardo correspondiente.

En caso de existir errores o inconsistencias en la información cargada, se mostrará un detalle para subsanarla, de lo contrario no podrá continuar con el proceso o podría eliminar los registros con errores para cargarlos en una planilla complementaria luego de las correcciones correspondientes.

Luego de verificar los valores en el resumen generado, podrá continuar con el proceso de presentación y pago, haciendo clic en el botón "Presentar Planilla". Si hace clic en "Cancelar", el sistema detiene la presentación y lo regresará a la pantalla inicial.

Si decide continuar con el proceso de presentación, al hacer clic en el botón **"Presentar Planilla"**, se mostrará la pantalla siguiente:

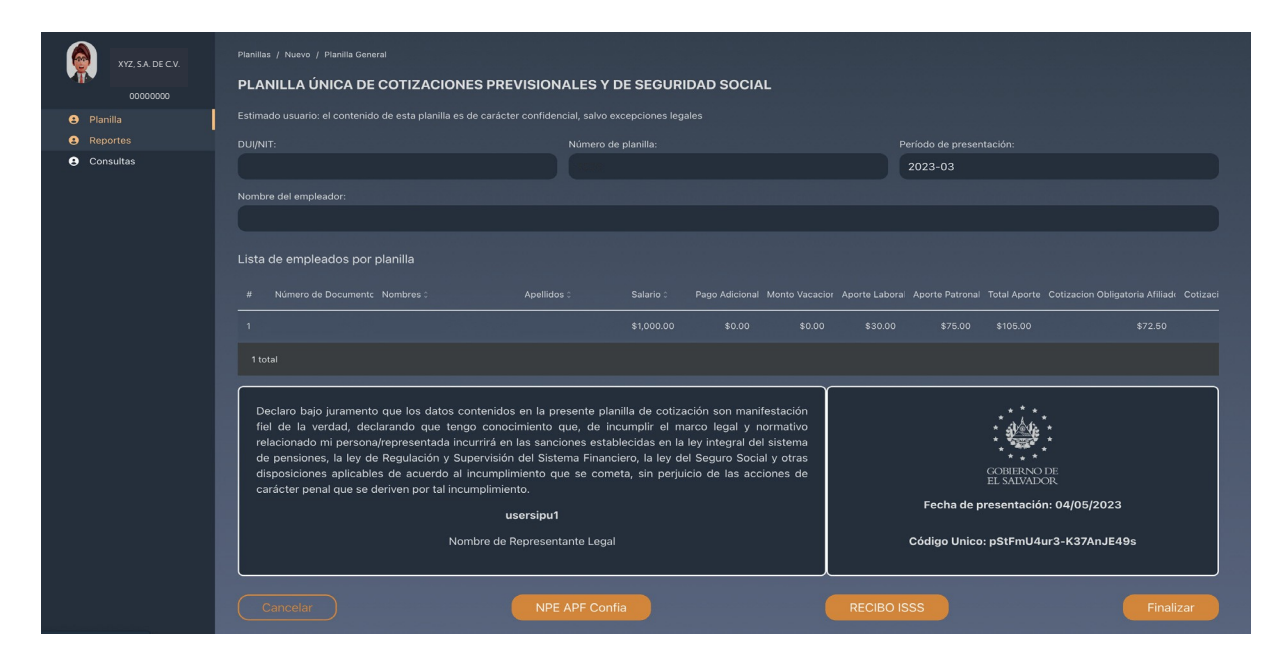

Los botones para generar NPE dependerán de las instituciones previsionales destinatarias de las cotizaciones y aportes patronales, según la afiliación de los empleados declarados en la planilla.

Nota: Para generar los Recibos de pago o NPE correspondientes a las AFP, ISP, UPISSS e ISSS, deberá hacer clic en el botón del recibo o NPE que desea generar, tal como se describió en el apartado de la elaboración de la Planilla Manual.

#### 5. Modificación de planilla

## Una planilla presentada podrá ser modificada, siempre y cuando la planilla no haya sido pagada.

Si la planilla no ha sido pagada, deberán seleccionar la opción de modificatoria de planilla, para cambiar los datos correspondientes a los empleados según aplique. Al utilizar esta opción deberá generar y descargar nuevamente los mandamientos de pago (NPE), los cuales tendrá que pagarlos mediante los canales habilitados.

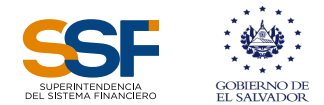

En la pantalla de inicio, en la opción "Planilla", se visualizan los botones "Crear planilla" y "Modificatoria de planilla", como se muestra en la pantalla siguiente:

|                     |                                   |                                        |                           |  | Cerrar sesión |
|---------------------|-----------------------------------|----------------------------------------|---------------------------|--|---------------|
| 💧 XYZ, S.A. DE C.V. | Planilla / General                |                                        |                           |  |               |
| 00000000            | Planillas                         |                                        |                           |  |               |
|                     | En esta sección se encuentran las | opciones para generación de Planillas. |                           |  |               |
| 💼 Planilla          |                                   |                                        |                           |  |               |
| Reportes            |                                   |                                        |                           |  |               |
| Q. Consultas        |                                   |                                        |                           |  |               |
| Mensajes            |                                   |                                        |                           |  |               |
|                     | Crear Planilla                    | Modificatoria de Planillas             | Planilla Régimen Especial |  |               |
|                     |                                   |                                        |                           |  |               |
|                     |                                   |                                        |                           |  |               |
|                     |                                   |                                        |                           |  |               |

Al dar clic en "Modificatoria de planilla", le aparecerán las planillas presentadas. Puede filtrar para buscar en específico la planilla a modificar.

| E ETRE A TALACIÓN             |                        |       |                        |             | 0 | Cerrar sesión |
|-------------------------------|------------------------|-------|------------------------|-------------|---|---------------|
| XYZ, SA. DE C.V.              |                        |       |                        |             |   |               |
| 00000000                      | Consulta de Planillas  |       |                        |             |   |               |
| Planilla                      |                        |       |                        |             |   |               |
| Reportes                      | Númoro do planilla: De | riada | Fecha de presentación: |             |   |               |
| <ul> <li>Consultas</li> </ul> | Número de planilla     |       | dd/mm/aaaa 📼 d         | d/mm/aaaa 📼 |   |               |
|                               |                        |       |                        |             |   |               |
|                               |                        |       |                        |             |   |               |
|                               |                        |       |                        |             |   |               |
|                               |                        |       |                        |             |   |               |
|                               |                        |       |                        |             |   |               |
|                               |                        |       |                        |             |   |               |
|                               |                        |       |                        |             |   |               |
|                               |                        |       |                        |             |   |               |
|                               |                        |       |                        |             |   |               |
|                               |                        |       |                        |             |   |               |

Al elegir la planilla a modificar se activará el botón "modificar".

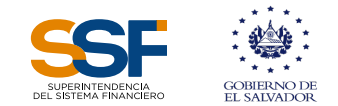

| entreurvalieze                               |                       |  |                                   |        |            |          |   | Cerrar sesión |
|----------------------------------------------|-----------------------|--|-----------------------------------|--------|------------|----------|---|---------------|
| XYZ, SA. DE C.V.                             |                       |  |                                   |        |            |          |   |               |
| 0000000                                      | Consulta de Planillas |  |                                   |        |            |          |   |               |
| e Planilla                                   |                       |  |                                   |        |            |          |   |               |
| <ul><li>Reportes</li><li>Consultas</li></ul> |                       |  | Fecha de presentación:<br>Inicio: |        |            |          |   |               |
|                                              |                       |  | dd/mm/aaaa 📼                      | dd/mm  | /aaaa 🗖    |          |   |               |
|                                              | Modificar             |  |                                   |        |            |          |   |               |
|                                              |                       |  |                                   |        |            |          |   |               |
|                                              |                       |  |                                   |        |            |          |   |               |
|                                              | 1201                  |  | 21                                | 023-03 | 2023-05-04 | \$265.00 | 1 |               |
|                                              |                       |  |                                   |        |            |          |   |               |
|                                              |                       |  |                                   |        |            |          |   |               |
|                                              |                       |  |                                   |        |            |          |   |               |
|                                              |                       |  |                                   |        |            |          |   |               |
|                                              | 1 selected / 6 total  |  |                                   |        |            |          |   |               |
|                                              | i selected y o total  |  |                                   |        |            |          |   |               |

Al elegir modificar, aparece la pantalla para "carga manual" y "carga por archivo".

| XYZ, SA. DE C.V.                                 |                       |                                                                                         |            |  |
|--------------------------------------------------|-----------------------|-----------------------------------------------------------------------------------------|------------|--|
| 00000000                                         | Consulta de Planillas |                                                                                         |            |  |
| 🙂 Planilla                                       |                       |                                                                                         |            |  |
| <ul><li>e Reportes</li><li>e Consultas</li></ul> |                       | Fecha de presentación:<br>Inicio: Fin:<br>dd/mm/aaaa dd/mm                              | /aaaa 💿    |  |
|                                                  |                       | ¿Desea modificar la planilla seleccionada?<br>Seleccione una de las siguientes opciones |            |  |
|                                                  | 1194                  |                                                                                         | 2023-05-04 |  |
|                                                  |                       |                                                                                         | 2023-05-04 |  |
|                                                  |                       |                                                                                         |            |  |
|                                                  |                       |                                                                                         | 2023-05-04 |  |
|                                                  |                       | PILOTOS DE TACA SA DE OV                                                                | 2023-05-04 |  |
|                                                  |                       |                                                                                         |            |  |
|                                                  |                       |                                                                                         |            |  |

Al seleccionar cualquiera de las opciones, el sistema presenta las interfaces para modificar por "carga manual" o "carga por archivo, que ya se describieron anteriormente.

#### 6. Reportes

Al seleccionar el menú "Reportes", ubicado bajo la opción "Planilla", aparece al lado derecho un ícono denominado "Reportes no Gerenciales", como se muestra en la pantalla siguiente:

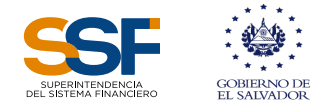

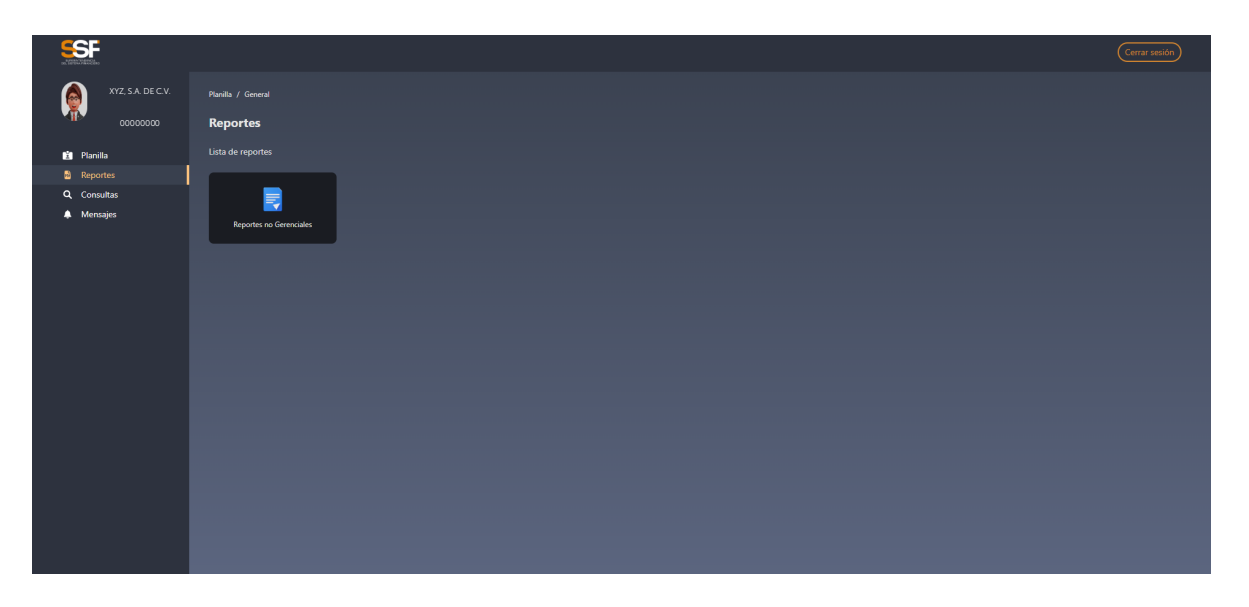

Al dar clic al ícono "Reportes no Gerenciales", se genera otro ícono denominado "Planillas Presentadas", como la pantalla siguiente:

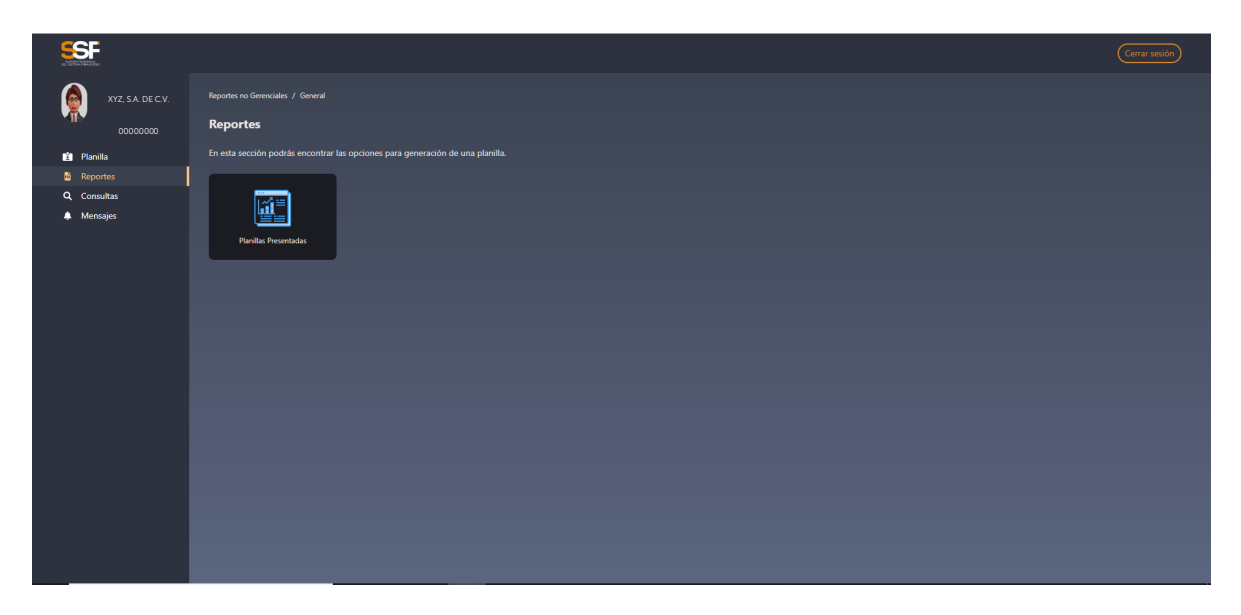

Al dar clic en el ícono de "Planillas Presentadas", se despliega la pantalla siguiente:

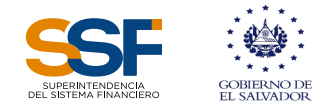

|                   |                                  |                   |             | (Cerrar sesión) |
|-------------------|----------------------------------|-------------------|-------------|-----------------|
| XYZ, S.A. DE C.V. | Planilia / General               |                   |             |                 |
| 0000000           | Reportes                         |                   |             |                 |
| 🖆 Planilla        | Detalle de planillas presentadas |                   |             |                 |
| Reportes          |                                  |                   | Pagada:     |                 |
| Q Consultas       | Seleccionar Año 🗸                | Seleccionar Mes V | Seleccionar | Consultar       |
| 🐥 Mensajes        |                                  |                   |             |                 |
|                   |                                  |                   |             |                 |
|                   |                                  |                   |             |                 |
|                   |                                  |                   |             |                 |
|                   |                                  |                   |             |                 |
|                   |                                  |                   |             |                 |
|                   |                                  |                   |             |                 |
|                   |                                  |                   |             |                 |
|                   |                                  |                   |             |                 |
|                   |                                  |                   |             |                 |
|                   |                                  |                   |             |                 |
|                   |                                  |                   |             |                 |
|                   |                                  |                   |             |                 |
|                   |                                  |                   |             |                 |
|                   |                                  |                   |             |                 |
|                   |                                  |                   |             |                 |

En la pantalla anterior, tendrán la opción de generar un reporte de la planillas presentadas, seleccionando el año y mes, agrupando las pagadas y las no pagadas.

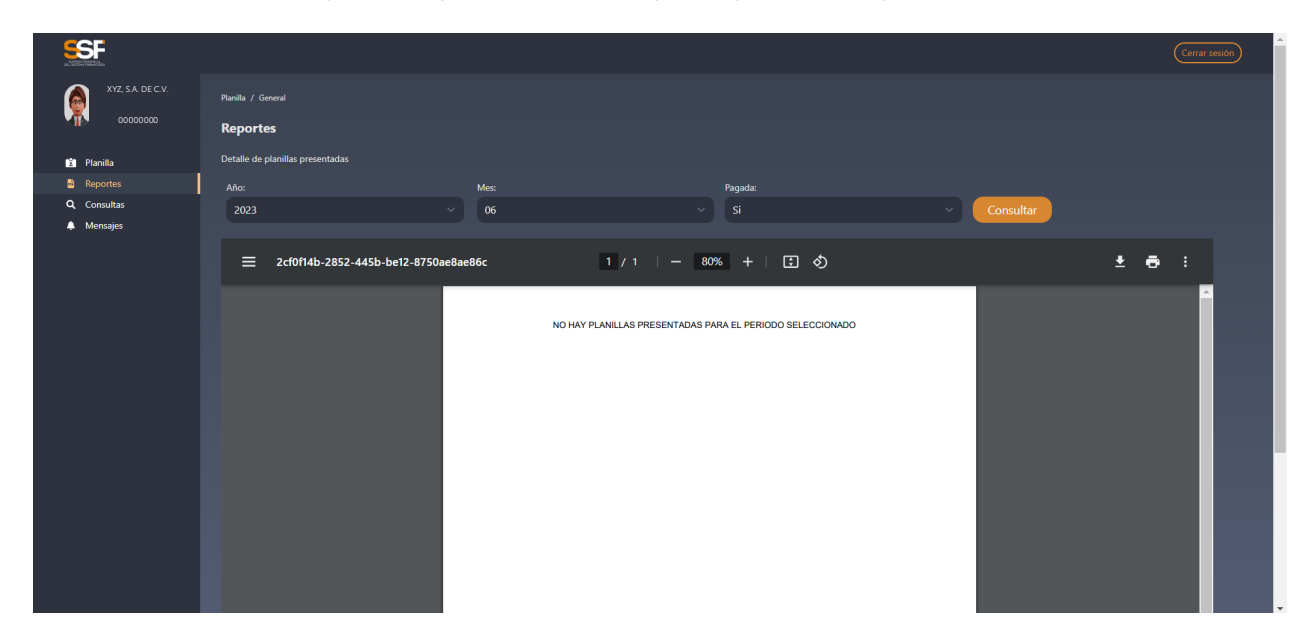

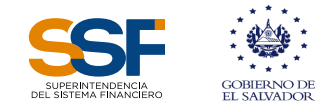

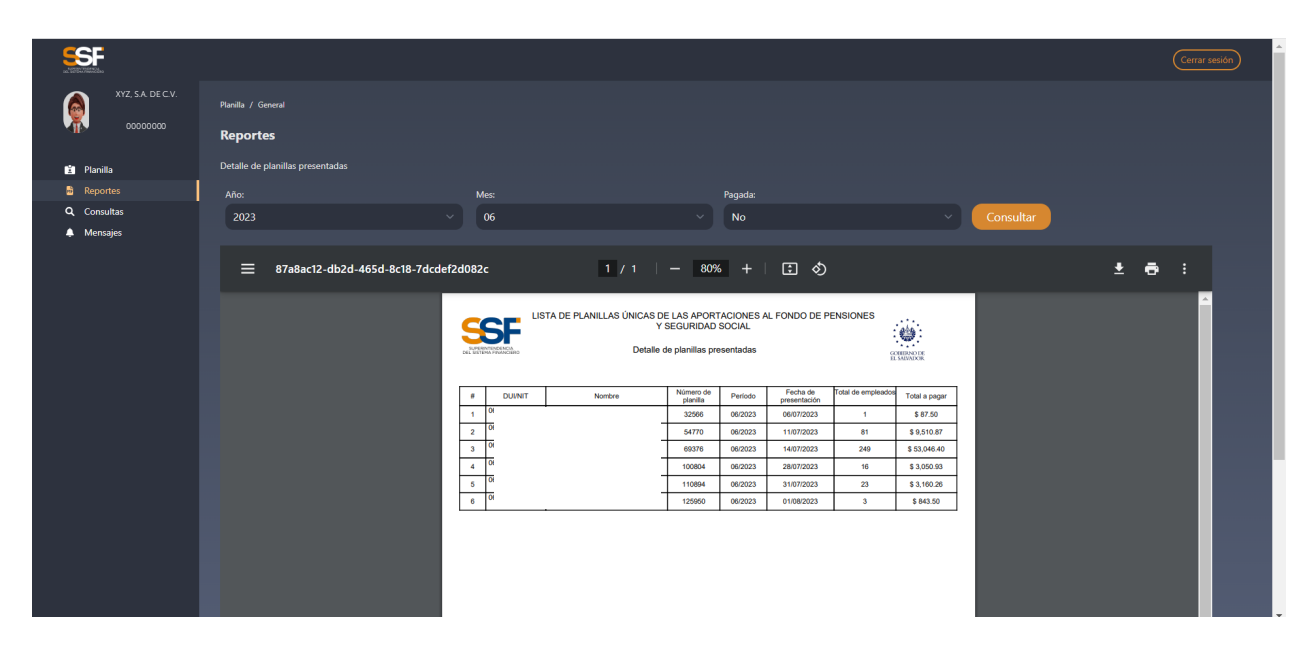

#### 7. Consultas

En el menú "Consulta", ubicado bajo la opción "Reportes", aparece al lado derecho dos íconos, uno denominado "Consulta de Planillas Presentadas" y otro llamado "Impresión de Mandamientos de Pago", como se muestra en la pantalla siguiente:

| XYZ, SA. DE CV. Paunia / General 0000000 Consultas                                                                                                    |  |
|----------------------------------------------------------------------------------------------------|--|
| Image: Preside of Consultation   Image: Consultation   Image: Consultation |  |

Al dar clic al botón "Consulta de Planillas Presentadas", se generará la pantalla siguiente:

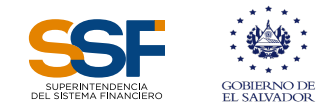

| Planillas Consulta Planilla                       |                                |                                                             |                      |
|---------------------------------------------------|--------------------------------|-------------------------------------------------------------|----------------------|
| CONSULTA DE PLANILLA ÚNICA DE COTIZACIONES PREVIS | SIONALES Y DE SEGURIDAD SOCIAL |                                                             |                      |
|                                                   |                                |                                                             |                      |
| Número de Planilla:                               | Periodo:                       | Pagada:                                                     |                      |
|                                                   |                                |                                                             |                      |
|                                                   |                                |                                                             |                      |
| Fecha Presentación                                |                                |                                                             |                      |
| Inicio:                                           |                                |                                                             |                      |
|                                                   |                                |                                                             |                      |
|                                                   |                                |                                                             |                      |
| Buscar                                            |                                |                                                             |                      |
|                                                   |                                |                                                             |                      |
|                                                   |                                |                                                             |                      |
| # DUI/NIT 0 Nombre Empleador                      | Numero Planilla 🌣 🛛 Período 😂  | Fecha de Presentación 🗧 Total a Pagar 🗘 💦 Total Empleados 🗘 | Pagada 0 Modalidad 0 |
| No data to display                                |                                |                                                             |                      |
|                                                   |                                |                                                             |                      |
| 0 selected / 0 total                              |                                |                                                             |                      |
|                                                   |                                |                                                             |                      |
|                                                   |                                |                                                             |                      |

Tiene la opción de buscar utilizando los parámetros indicados o simplemente dar clic al botón "Buscar", con lo cual se desplegarán los encabezados de las planillas presentadas, como se muestra en la pantalla siguiente:

| Planillas Con | sulta Planilla  |               |                  |                                                                 |                                                                  |                                                                                                    |                                                                                    |                                                |                                         |                                                                      |
|---------------|-----------------|---------------|------------------|-----------------------------------------------------------------|------------------------------------------------------------------|----------------------------------------------------------------------------------------------------|------------------------------------------------------------------------------------|------------------------------------------------|-----------------------------------------|----------------------------------------------------------------------|
| CONSU         | LTA DE PLANILL  | A ÚNICA DE CO | DTIZACIONES PREV | VISIONALES Y DE SEGU                                            | RIDAD SOCIAL                                                     |                                                                                                    |                                                                                    |                                                |                                         |                                                                      |
|               |                 |               |                  |                                                                 |                                                                  |                                                                                                    |                                                                                    |                                                |                                         |                                                                      |
| Número de     | e Planilla:     |               |                  | Periodo:                                                        |                                                                  |                                                                                                    | Pagada:                                                                            |                                                |                                         |                                                                      |
|               |                 |               |                  |                                                                 |                                                                  |                                                                                                    |                                                                                    |                                                |                                         |                                                                      |
|               |                 |               |                  |                                                                 |                                                                  |                                                                                                    |                                                                                    |                                                |                                         |                                                                      |
| Fecha Pres    | entación        |               |                  |                                                                 |                                                                  |                                                                                                    |                                                                                    |                                                |                                         |                                                                      |
| Inicio:       |                 |               |                  |                                                                 | Fin:                                                             |                                                                                                    |                                                                                    |                                                |                                         |                                                                      |
|               |                 |               |                  |                                                                 |                                                                  |                                                                                                    |                                                                                    |                                                |                                         |                                                                      |
|               |                 |               |                  |                                                                 |                                                                  |                                                                                                    |                                                                                    |                                                |                                         |                                                                      |
|               |                 |               |                  |                                                                 |                                                                  |                                                                                                    |                                                                                    |                                                |                                         |                                                                      |
| Busc          | ar              |               |                  |                                                                 |                                                                  |                                                                                                    |                                                                                    |                                                |                                         |                                                                      |
| Busc          | ar              |               |                  |                                                                 |                                                                  |                                                                                                    |                                                                                    |                                                |                                         |                                                                      |
| Busc          | ar<br>DU/NIT 0  | Nombre        | e Empleador      | Numero Planilla 0                                               | Período \$                                                       | ⇒<br>Fecha de Presentación ≎                                                                                                    | Total a Pagar 0                                                                    | Total Empleados 0                              | Pagada 0                                | e:<br>Modalidad 0                                                    |
| Busc          | ar<br>Duywito   | Nombre        | e Empleador      | Numero Planilla 0<br>32566                                      | Período 0<br>2023-06                                             | ⇒<br>Fecha de Presentación ≎<br>06/07/2023 03-50-11                                                                                                    | Total a Pagar 0<br>\$87.50                                                         | Total Empleados ≎<br>1                         | Pagada 0<br>No                          |                                                                      |
| Busc.         |                 | Nombre        | e Empleador      | Numero Pitanila :<br>32566<br>32730                             | Período 0<br>2023-06<br>2023-05                                  | <ul> <li>Fecha de Presentación :</li> <li>06/07/2023 03:50:11</li> <li>06/07/2023 03:57:02</li> </ul>                                                                                                    | Total a Pagar 0<br>\$87.50<br>\$275.86                                             | Total Empleados 0<br>1<br>1                    | Pagada 0<br>No<br>No                    | C)<br>Modalidad 0<br>Mencual                                         |
| Busc.         | ar<br>DUI/NIT 0 | Nombre        | e Engleador      | Numero Planilla :<br>32566<br>32730<br>54770                    | Período 0<br>2023-06<br>2023-06<br>2023-06                       | <ul> <li>Fecha de Presentación -</li> <li>06/07/2023 03:50:11</li> <li>06/07/2023 03:57:02</li> <li>11/07/2023 04:23:27</li> </ul>                                                                                        | Total a Pagar 0<br>\$87.50<br>\$275.86<br>\$9.510.87                               | Total Empleados 0<br>1<br>1<br>81              | Pagada 0<br>No<br>No                    | Modalidad :<br>Mensual<br>Mensual<br>Mensual                         |
| Busc.         | ar<br>DU/NTC    | Nonbre        | e Empleador      | Numero Flanilla :<br>32566<br>32730<br>54770<br>69376           | Período :<br>2023-06<br>2023-06<br>2023-06<br>2023-06            | <ul> <li>Fecha de Presentación 0</li> <li>06/07/2023 03:57:02</li> <li>11/07/2023 04:23:27</li> <li>14/07/2023 10:00:11</li> </ul>                                                                                        | Total a Pagar 0<br>\$87.50<br>\$9.510.87<br>\$9.510.87<br>\$53.046.40              | Total Empleados : 1<br>1<br>81<br>249          | Pagada 0<br>No<br>No<br>No              | Modalidad :<br>Mensual<br>Mensual<br>Mensual<br>Mensual              |
| Busc.         | DUJANT :        | Nontre        | e Empleador      | Numero Planilla 0<br>32566<br>32730<br>54770<br>69376<br>100804 | Período :<br>2023-06<br>2023-06<br>2023-06<br>2023-06<br>2023-06 | <ul> <li>Fecha de Presentación I</li> <li>06/07/2023 03:57:02</li> <li>11/07/2023 04:23:27</li> <li>14/07/2023 10:00:11</li> <li>28/07/2023 01:24:46</li> </ul>                                                           | Total a Pagar 0<br>\$87.50<br>\$275.86<br>\$90.510.87<br>\$53.046.40<br>\$3.050.93 | Total Empleados :<br>1<br>1<br>81<br>249<br>16 | Pagada ::<br>No<br>No<br>No<br>No<br>No | E Modalidad :<br>Monsual<br>Mensual<br>Mensual<br>Mensual<br>Mensual |
| Busc.         |                 | Nontre        | e Empleador      | Numero Planilla 0<br>22566<br>32730<br>54770<br>69376<br>100804 | Período :<br>2023-06<br>2023-06<br>2023-06<br>2023-06<br>2023-06 | <ul> <li>Fecha de Presentación :</li> <li>06/07/2023 03:50:11</li> <li>06/07/2023 03:57:02</li> <li>11/07/2023 04:23:27</li> <li>11/07/2023 04:23:27</li> <li>14/07/2023 10:20:11</li> <li>28/07/2023 01:24:46</li> </ul> | Total a Pagar 2<br>\$87.50<br>\$275.86<br>\$9.510.87<br>\$53,046.40<br>\$3.050.93  | Total Empleados ::<br>1<br>81<br>249<br>16     | Pagada 0<br>No<br>No<br>No<br>No        | C Modalidad :<br>Mencual<br>Mencual<br>Mencual<br>Mencual            |

En la pantalla anterior, puede visualizarse el monto que corresponde al pago del ISSS y el INSAFORP, en caso sea aplicable, el cual puede ser descargado para los efectos pertinentes. De igual manera, al final de la consulta se despliegan las planillas por AFP, al dar clic sobre los datos de éstas, se habilitan los botones para generar los NPE y para generar el Reporte Detalle AFP, que corresponde a la planilla detalla de la AFP seleccionada.

Al identificar la planilla que se quiere consultar, debe dar clic sobre los datos de la planilla, para lo cual se habilitará el botón "Reporte Detalle Total", con el cual el Sistema genera la planilla con el detalle de trabajadores y sus cotizaciones y aportaciones, con la opción de descárgalo en formato pdf, como se muestra en la pantalla siguiente:

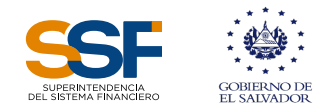

| ≡ | 79854158-0564-4f32 | -9e8e-                                        | -7f0ebdc02             | 061                 |             |                                                                        |                                                                                                    | 1                      | /1   •               | - 10                 | 0%               | +   (                  | : 0                     |                             |                                                     |                                             |                     |                                      |                      |                       | Ŧ | ē | : |
|---|--------------------|-----------------------------------------------|------------------------|---------------------|-------------|------------------------------------------------------------------------|----------------------------------------------------------------------------------------------------|------------------------|----------------------|----------------------|------------------|------------------------|-------------------------|-----------------------------|-----------------------------------------------------|---------------------------------------------|---------------------|--------------------------------------|----------------------|-----------------------|---|---|---|
|   | PLANIL             |                                               |                        |                     |             |                                                                        | LA ÚNICA DE COTIZACIONES PREVISIONALES Y DE SEGURIDAD SOCIAL<br>(El contenido de esta planilla es de carácter confidencial, salvo excepciones legales) |                        |                      |                      |                  |                        |                         | CONTRIBUTION DE EL SALVALOR |                                                     |                                             |                     |                                      |                      |                       |   |   |   |
|   |                    | A. DATOS DEL EMPLEADOR<br>DUI/NIT<br>00000000 |                        |                     |             | Nombre, Razon Social o Denominación del empleador<br>XYZ, S.A. DE C.V. |                                                                                                    |                        |                      |                      |                  |                        |                         |                             | Número de Planilia<br>32566<br>Período<br>06 - 2023 |                                             |                     |                                      |                      |                       |   |   |   |
|   |                    | #                                             | Numero de<br>Documento | Nombre del Empleado | Institucion | Salario (\$)                                                           | Pago<br>Adicional (\$)                                                                                                    | Monto<br>Vacación (\$) | Ingreso Base<br>(\$) | Dias <sup>Hora</sup> | Días<br>Vacaciór | Aporte<br>Laboral (\$) | Aporte<br>Patronal (\$) | Total Aporte<br>(\$)        | Cotización<br>Obligatoria<br>Afiliado (\$)          | Cotización<br>Obligatoria<br>Empleador (\$) | Total<br>Fondo (\$) | Cuenta<br>Garantia<br>Solidaria (\$) | Comisión<br>AFP (\$) | Total a Pagar<br>(\$) |   |   |   |
|   |                    | 1                                             | 1                      | Talah               | AFP         | 1,000.00                                                               | 0.00                                                                                                    | 0.00                   | 1,000.00             | 30 8                 | 0                | 0.00                   | 0.00                    | 0.00                        | 0.00                                                | 17.50                                       | 17.50               | 60.00                                | 10.00                | 87.50                 |   |   |   |
|   |                    |                                               | INSAFORP               | romante que los dat | 0.00        | ,,000.00                                                               | 0.0                                                                                                    | nilla da co            | 00.000,1             | manifes              | tacion           | fial de la s           | sarriad 1               | 0.00                        |                                                     | 17.50                                       | 17.50               | 00.00                                | 10.00                | 67.30                 |   |   |   |

En el menú Consulta, está seleccionando la opción" Impresión de mandamiento de pago", como se muestra en la pantalla siguiente:

| ASENTIONA<br>DE LETTA ANADEO |                                      |                                          | Cerrar sesión |
|------------------------------|--------------------------------------|------------------------------------------|---------------|
| XYZ, S.A. DE C.V.            | Planilla / General                   |                                          |               |
| 0000000                      | Consultas                            |                                          |               |
| e Planilla                   | Consultas de planillas.              |                                          |               |
| Reportes                     |                                      |                                          |               |
| Consultas                    |                                      |                                          |               |
|                              |                                      |                                          |               |
|                              | Consulta de Planillas<br>Presentadas | Impresión de mandamientos<br>de pago SPU |               |
|                              |                                      |                                          |               |
|                              |                                      |                                          |               |

De requerir imprimir los mandamientos de pago, deberá dar clic a dicha opción, que mostrará las planillas presentadas y no pagadas, los mandamientos de pago y el recibo del ISSS, los cuales podrá generar, guardar e imprimir:

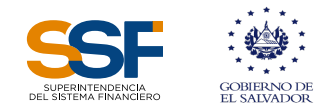

|                  |                                                     |                           |                    |                 |                     |            |            |        |     | Cerrar se | esión |  |  |
|------------------|-----------------------------------------------------|---------------------------|--------------------|-----------------|---------------------|------------|------------|--------|-----|-----------|-------|--|--|
| XYZ, SA. DE C.V. | Planilla / Impresiór                                | n y reimpresión de mandan |                    |                 |                     |            |            |        |     |           |       |  |  |
|                  | Impresión y reimpresión de mandamientos de pago SPU |                           |                    |                 |                     |            |            |        |     |           |       |  |  |
| İ Planilla       | Estimado usuario: .                                 |                           |                    |                 |                     |            |            |        |     |           |       |  |  |
| 🖻 Reportes       | Número de planil                                    |                           |                    |                 |                     |            |            |        |     |           |       |  |  |
| Q Consultas      |                                                     |                           |                    |                 |                     |            |            |        |     |           |       |  |  |
| Mensajes         |                                                     |                           |                    |                 |                     |            |            |        |     |           |       |  |  |
|                  | Periodo                                             | Número Planilla           | Fecha Presentación | PDF de Planilla | Resumen de Planilla | AFP CONFIA | AFP CRECER | UPISSS | ISP | ISSS      |       |  |  |
|                  |                                                     |                           |                    | P3F             | POF                 |            | POF        |        |     | PDF       |       |  |  |
|                  |                                                     |                           |                    | PaF             | POF                 |            | FER        |        |     | PDI       |       |  |  |
|                  |                                                     |                           |                    | PaF             | POF                 | POF        | POF        |        | POF | PDF       |       |  |  |
|                  |                                                     |                           |                    | PBF             | POF                 |            |            |        | POF | PDF       |       |  |  |
|                  |                                                     |                           |                    | Par             | 109                 | 169        | TEN        |        | POF | PDF       |       |  |  |
|                  |                                                     |                           |                    | PaF             | 109                 | 169        | 169        |        |     | PDF       |       |  |  |
|                  |                                                     |                           |                    | PJF             | POF                 | PDF        | POF        |        |     | POF       |       |  |  |
|                  | 7 total                                             |                           |                    |                 |                     |            |            |        |     |           |       |  |  |
|                  |                                                     |                           |                    |                 |                     |            |            |        |     |           |       |  |  |
|                  |                                                     |                           |                    |                 |                     |            |            |        |     |           |       |  |  |

Al imprimir el mandamiento de pago para una AFP, de una planilla vencida, el sistema solicita que se establezca una fecha posible de pago de la misma, mostrando una pantalla como la siguiente:

|                                   | - J- N:           | *- |        | n  | 4  | - 113 | -  |         |  | \FP ( |  |  |
|-----------------------------------|-------------------|----|--------|----|----|-------|----|---------|--|-------|--|--|
| Estimado usuario                  |                   |    |        |    |    |       |    |         |  |       |  |  |
| Ingrese la fecha estimada de pago |                   |    |        |    |    |       |    |         |  |       |  |  |
| Selecciona una fecha 💼            |                   |    |        |    |    |       |    |         |  |       |  |  |
|                                   | Agos ~ 2023 ~ < > |    |        |    |    |       |    |         |  |       |  |  |
|                                   | DO                | LU | ма     | мі | UL | vi    | SA | Aceptar |  |       |  |  |
|                                   | 6                 | 7  | 1<br>8 | 2  |    | 4     | 5  | POF     |  |       |  |  |
|                                   |                   | 14 | 15     |    | 17 |       |    | PE      |  |       |  |  |
| _                                 |                   | 21 | 22     | 23 | 24 | 25    |    |         |  |       |  |  |
|                                   | 27                |    | 29     |    | 31 |       |    |         |  |       |  |  |
|                                   | <u> </u>          |    |        |    |    |       |    |         |  |       |  |  |

#### 8. Mensajes

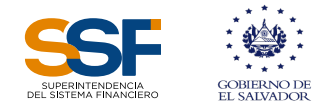

En esta sección encontrarán la referencia de las Normas Técnicas para la implementación del Sistema de Planilla Única en el Sistema de Pensiones (NSP-84).

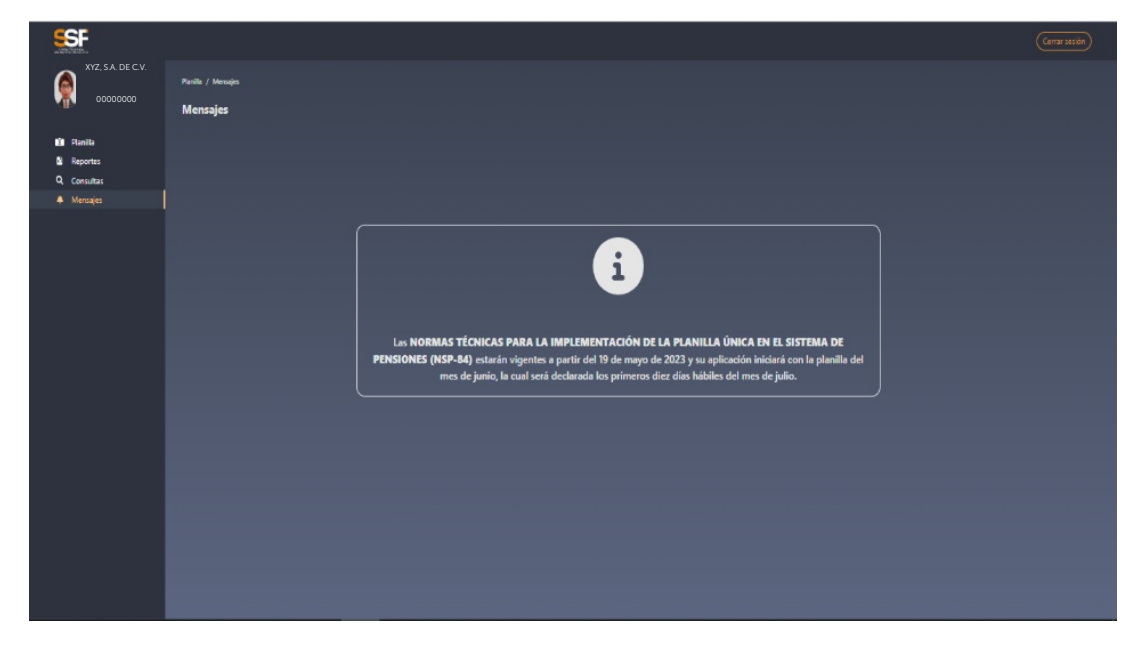